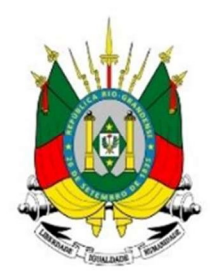

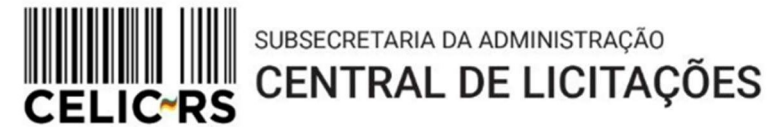

# **REQUISIÇÃO DE CONSUMO – ATA DE REGISTRO DE PREÇOS**

# **Importante:** Os exemplos apresentam dados fictícios utilizados no ambiente de treinamento do sistema.

Acessar o endereço: https://gce.intra.rs.gov.br/

GOVERNO DO ESTADO

**RIO GRANDE DO SUL** 

SECRETARIA DE PLANEJAMENTO,

GOVERNANÇA E GESTÃO

## 1- MÓDULO DE ATAS DE REGISTRO DE PREÇOS:

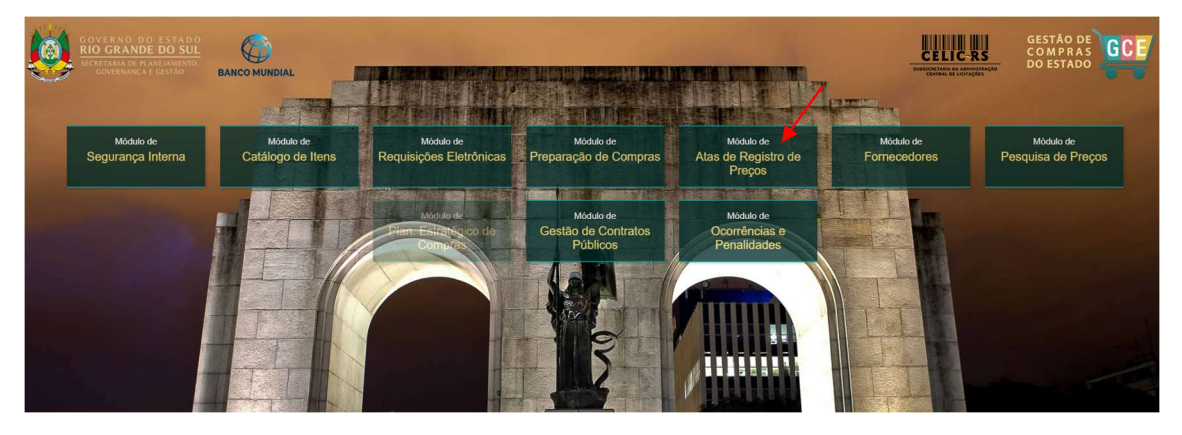

Preencher as informações:

- Organização
- Matrícula
- Senha (a mesma utilizada no Proa)

| Organizacional                        |                     |                            |                                          |
|---------------------------------------|---------------------|----------------------------|------------------------------------------|
| GCE - Ge                              | estão de<br>Estac   | Comp<br>lo                 | ras do                                   |
| Organização                           |                     |                            |                                          |
| Matrícula                             |                     |                            |                                          |
| Senha                                 | 24 1 4 1            |                            |                                          |
| Atas de Regist                        | tro de Preços       |                            | ₹                                        |
| 3                                     | Atu                 | alizado - 09/12/203        | 24 17:02                                 |
|                                       | ACESSO AO S         |                            |                                          |
| GOVERNO DO                            | ESTADO              |                            | avegadores compatíveis                   |
| SECRETARIA DE PLANI<br>GOVERNANÇA E G | EJAMENTO,<br>JESTÃO | 41+ 10+<br>Resolução minim | 37+ 12+ 5+<br>a recomendada: 1024 x 768, |

\*O operador necessita ter o papel de **REQUISITANTE**, no órgão, para realizar as operações.

Antes de realizar a requisição, o operador deve consultar se o item consta em ata vigente e se tem saldo disponível.

Consulta:

| Home | Consulta de litera en Ala Vigunte<br>Consulta de litera Literadora para Previsão de Registro de Prejo<br>Consulta de Todas as Alas de Registro de Prejo<br>Consulta de Todas as Alas de Registro de Prejo Proc<br>Consulta de Todas as Alas de Registro de Prejo PROCP<br>Consulta de Todas as Liberações de Previsão<br>Alas LIC | stão de Com |                |  |
|------|----------------------------------------------------------------------------------------------------|-------------|----------------|--|
|      | Consulta de Itens Liberados para Previsão de Registro de Pre<br>Consulta de Todas as Alas de Registro de Preço<br>Consulta de Todas as Alas de Registro de Preço PNCP<br>Consulta de Todas as Liberações de Previsão<br>Alas LIC                                                                                                  | stão de Com |                |  |
|      | Consulta de Todas as Atas de Registro de Preço<br>Consulta de Todas as Atas de Registro de Preço PNCP<br>Consulta de Todas as Liberações de Previsão<br>Atas LIC                                                                                                    | stão de Com |                |  |
|      | Consulta de Todas as Alas de Registro de Preço PNCP<br>Consulta de Todas as Liberações de Previsão<br>Alas LIC                                                                                                    | stão de Com |                |  |
|      | Consulta de Todas as Liberações de Previsão<br>Atas LIC                                                                                                    | stão de Com |                |  |
|      | Atas LIC                                                                                                    | stão de Com |                |  |
|      |                                                                                                    |             | oras do Estado |  |
|      | Consultar Impedimento de Fornecedor                                                                                                    | > oado      |                |  |
|      |                                                                                                    |             |                |  |

Clicar em "Filtrar". Após, digitar o cód. GCE ou o nome modificador do item e então, clicar novamente em "Filtrar":

| G                     | CE - Gestão de<br>18 de Registro de Pre                                   | Compras do Esta<br>pos (AMEENTE DE HOMOLOGAÇÃ) | ido<br>3                                                     |                                |                  |            |                            |          |                          | P.          |              |                 |                  | 1145          | TESTECELIC 01                                         | 0       |       |
|-----------------------|---------------------------------------------------------------------------|------------------------------------------------|--------------------------------------------------------------|--------------------------------|------------------|------------|----------------------------|----------|--------------------------|-------------|--------------|-----------------|------------------|---------------|-------------------------------------------------------|---------|-------|
| Gestão de Atas de Rej | gistro de Preços 🗸 🗸                                                      | Consultas 🗸 L                                  | Jtiltários 🗸                                                 |                                |                  |            |                            |          |                          |             |              |                 |                  |               |                                                       |         | 6     |
| A Home > Consul       | tas 🗧 Consulta de llens em Ala                                            | Vigente                                        |                                                              |                                |                  |            |                            |          |                          |             |              |                 |                  |               |                                                       |         |       |
| III Todos os Ite      |                                                                           |                                                |                                                              |                                |                  |            |                            |          |                          |             |              |                 |                  |               | Aber Ingeimir Ei                                      | drar ya | ta    |
| Nro Ata 🚽             | Unidade Gestora da Ata 🔅                                                  | Unidade de Regionalização 👙                    | Cód. GCE 👙                                                   |                                | Nome Modifi      | cador      |                            |          | \$                       | Qtd. 🗘      | Unid. Med. 👙 | Prev. Consumo 💲 | Valor Unitário 👙 | Valor Total 👙 | Rito Extraordinário 🗧                                 | Situ    | Jação |
| 18/2024               | SPGG - CELIC -<br>SUBSEC. DA<br>ADMINISTRAÇÃO<br>CENTRAL DE<br>LUCTACÕES  |                                                | III Itens (Filtro)<br>Campo                                  | Critério 1                     | Expressão 1      | E / OU     | Critérie                   | р<br>0 2 | trar Limpar<br>Expressão | Fechar<br>2 | un           | Total           | 0,01             | 0,90          | NA - Utilizar quando<br>não há rito<br>extraordinário | Dist    | po    |
| 18/2024               | SPGG - CELIC -<br>SUBSEC: DA<br>ADMINISTRAÇÃO<br>CENTRAL DE<br>LICITAÇÕES |                                                | Nro Ata:<br>Unidade Gestora da Ada:<br>Ano Ata:              | lgual V<br>Contém V<br>Igual V |                  | E V<br>E V | Igual<br>Contém<br>Igual   | V (      |                          |             | un           | Total           | 0,13             | 1,30          | NA - Utilizar quando<br>não há rito<br>extraordinário | Dist    | po    |
| 13/2024               | SPGG - CELIC -<br>SUBSEC. DA<br>ADMINISTRAÇÃO<br>CENTRAL DE<br>LICITAÇÕES |                                                | Unidade de Regionalização:<br>Cód. GCE:<br>Nome Modificador: | Contêm V<br>Contêm V           | 0002.0508.000370 |            | Contém<br>Contém<br>Contém |          |                          |             | un           | Total           | 1,22             | 4,88          | NA - Utilizar quando<br>não há rito<br>extraordinário | Dist    | po    |

 CCE: - Gestão de Compras do Estado

 Actor do Roberto de Preços
 Consta e Regionalização

 Cestão de Roberto de Preços
 Consta e Regionalização

 Image: Consta de Regionalização
 Consta de Regionalização

 Image: Consta de Regionalização
 Consta de Regionalização

 Image: Consta de Regionalização
 Consta de Regionalização

 Image: Consta de Regionalização
 Consta de Regionalização

 Image: Consta de Regionalização
 Consta de Regionalização

 Image: Consta de Regionalização
 Consta de Regionalização

 Image: Consta de Regionalização
 Consta de Regionalização

 Image: Consta de Regionalização
 Consta de Regionalização

 Image: Consta de Regionalização
 Consta de Regionalização

 Image: Consta de Regionalização
 Consta de Regionalização

 Image: Consta de Regionalização
 Consta de Regionalização

 Image: Consta de Regionalização
 Consta de Regionalização

 Image: Consta de Regionalização
 Consta de Regionalização

 Image: Consta de Regionalização
 Consta de Regionalização

 Image: Consta de Regionalização
 Consta de Regionalização

 Image: Consta de Regionalização
 Consta de Regionalização

 Image: Consta de Regionalização

Clicar em "Abrir" para consultar a ata:

#### Consulta as quotas:

| Ata de F                                                                                                    | kegistro di                                                                                        | c i ieço 😈                                                                                          |                                                                 |                                                                           |                                                    |                                                                       |                                                                            |                                                     | 1                                                    |                                                              |                                                                          |                                                   |                                                                        |
|----------------------------------------------------------------------------------------------------|----------------------------------------------------------------------------------------------------|----------------------------------------------------------------------------------------------------|-----------------------------------------------------------------|---------------------------------------------------------------------------|----------------------------------------------------|-----------------------------------------------------------------------|----------------------------------------------------------------------------|-----------------------------------------------------|------------------------------------------------------|--------------------------------------------------------------|--------------------------------------------------------------------------|---------------------------------------------------|------------------------------------------------------------------------|
| PARP:                                                                                                    |                                                                                                    | Tipo:                                                                                               |                                                                 | Inicio de                                                                 | Vigência: *                                        | Dur. (                                                                | Dias):*                                                                    | Tér                                                 | nino de Vi                                           | igência:*                                                    | Situa                                                                    | ção:                                              |                                                                        |
|                                                                                                    | 13/2024                                                                                            | Quotas                                                                                              | Unidades                                                        | 27/0                                                                      | 9/2024                                             |                                                                       | 3                                                                          | 00                                                  | 24/07/                                               | 2025                                                         |                                                                          | Vigente                                           |                                                                        |
| Inidade Gesto                                                                                                    | ora da Ata:                                                                                        |                                                                                                    |                                                                 |                                                                           |                                                    | Usuá                                                                  | rio Operador Ata:                                                          |                                                     |                                                      |                                                              |                                                                          |                                                   |                                                                        |
| SPGG - CELI                                                                                                    | C - SUBSE                                                                                          | C. DA ADMINIS                                                                                       | TRAÇÃO (                                                        | CENTRAL DE LIC                                                            | ITAÇÕES                                            |                                                                       |                                                                            |                                                     |                                                      |                                                              |                                                                          |                                                   |                                                                        |
| nicio de Vigên                                                                                                    | ncia Aditado:                                                                                      | * Dur. (Dias):                                                                                      | Términ                                                          | o de Vigência Adi                                                         | tado: *                                            | Data                                                                  | Encerramento: *                                                            | Valo                                                | or Mensal                                            | da Ata (R\$)                                                 | : Valor                                                                  | Total da Ata                                      | a (R\$):                                                               |
|                                                                                                    |                                                                                                    |                                                                                                    |                                                                 |                                                                           |                                                    |                                                                       |                                                                            |                                                     |                                                      | 0,000                                                        | 0                                                                        |                                                   | 4,0000                                                                 |
|                                                                                                    |                                                                                                    |                                                                                                    |                                                                 |                                                                           |                                                    |                                                                       |                                                                            |                                                     |                                                      |                                                              |                                                                          |                                                   |                                                                        |
| ensibilização                                                                                                    | no PNCP: 6                                                                                         | •                                                                                                   |                                                                 |                                                                           |                                                    |                                                                       |                                                                            |                                                     |                                                      |                                                              |                                                                          |                                                   |                                                                        |
| ensibilização<br>Pendente de l                                                                                                    | Publica                                                                                            |                                                                                                    |                                                                 |                                                                           |                                                    |                                                                       |                                                                            |                                                     |                                                      |                                                              |                                                                          |                                                   |                                                                        |
| Sensibilização<br>Pendente de                                                                                                    | Publica                                                                                            |                                                                                                    |                                                                 |                                                                           |                                                    |                                                                       |                                                                            |                                                     |                                                      |                                                              |                                                                          |                                                   |                                                                        |
| Sensibilização<br>Pendente de<br>Anexos                                                                                                    | Histórico                                                                                          | Contratos                                                                                           | Requisiçõ                                                       | es de Consumo                                                             | Publicaçõe                                         | es Aditivos                                                           | Relatórios                                                                 | Indexaçã                                            | o Mov                                                | vimentações                                                  | Proce                                                                    | sso Administ                                      | rativo                                                                 |
| Sensibilização<br>Pendente de<br>Anexos<br>Dados da Ata                                                                                                    | Histórico                                                                                          | Contratos<br>Unidades Partic                                                                        | Requisiçõ                                                       | es de Consumo<br>Sol. Adesão Intern                                       | Publicaçõe<br>a Sol. Qu                            | es Aditivos<br>Jota Extra S                                           | Relatórios<br>ol. Adesão Externa                                           | Indexaçã<br>Transfer                                | e Mov                                                | vimentações<br>Quotas                                        | Proce                                                                    | sso Administ                                      | rativo<br>dades                                                        |
| Pendente de<br>Anexos<br>Dados da Ata                                                                                                    | Histórico<br>Itens                                                                                 | Contratos<br>Unidades Partic                                                                        | Requisiçõ<br>ipantes                                            | es de Consumo<br>Sol. Adesão Intern                                       | Publicaçõe<br>a Sol. Qu                            | es Aditivos<br>uota Extra S                                           | Relatórios<br>ol. Adesão Externa                                           | Indexaçã<br>Transfe                                 | encias                                               | vimentações<br>Quotas                                        | Ocorrência<br>Exp                                                        | sso Administ<br>s Penali<br>pandir In             | rativo<br>dades                                                        |
| Sensibilização<br>Pendente de<br>Anexos<br>Dados da Ata                                                                                                    | Histórico<br>Itens<br>Item/Unida                                                                   | Contratos<br>Unidades Partic<br>de Participante                                                     | Requisiçõ<br>sipantes                                           | es de Consumo<br>Sol. Adesão Intern<br>Quota To                           | Publicaçõe<br>a Sol. Qu<br>tal Qtd                 | es Aditivos<br>Jota Extra S<br>. Consumida                            | Relatórios<br>ol. Adesão Externa<br>Saldo disponív                         | Indexaçã<br>Transfer<br>el Percer                   | encias                                               | vimentações<br>Quotas<br>SUR Si                              | Ocorrência<br>Exp<br>tuação                                              | sso Administ<br>s Penali<br>Dandir In<br>Quota In | rativo<br>dades<br>nprimir<br>icial Prev                               |
| Sensibilização<br>Pendente de<br>Anexos<br>Dados da Ata<br>Quota                                                                                                    | Histórico<br>Item/Unida<br>08.000370 -                                                             | Contratos<br>Unidades Partici<br>de Participante<br>REFIL P/CARIM                                   | Requisiçõ<br>sipantes                                           | es de Consumo<br>Sol. Adesão Intern<br>Quota To<br>R A 8,                 | Publicaçõe<br>a Sol. Qu<br>tal Qtd<br>0000         | Aditivos<br>Iota Extra S<br>. Consumida<br>0,0000                     | Relatórios<br>ol. Adesão Externa<br>Saldo disponív<br>5,00                 | Indexaçã<br>Transfer<br>el Percen                   | éncias<br>tual Con:<br>0,00                          | vimentações<br>Quotas<br>sur Si<br>00 Dis                    | Ocorrência<br>Exp<br>ituação<br>sponível                                 | sso Administ<br>s Penali<br>pandir In<br>Quota In | rativo<br>dades<br>nprimir<br>icial Prev<br>8,0000                     |
| Anexos<br>Dados da Ata<br>Cuota<br>Outor<br>Outor<br>Outo | Histórico<br>Histórico<br>Itens<br>Item/Unida<br>08.000370 -<br>RH - DEADM/                        | Contratos<br>Unidades Partic<br>de Participante<br>REFIL P/CARIM<br>/SARH - DEADM                   | Requisiçõ<br>cipantes<br>BO PT CAF                              | es de Consumo Sol. Adesão Intern Quota To R A 2                           | Publicaçõe<br>la Sol. Qu<br>tal Qtd<br>0000        | Aditivos<br>Jota Extra S<br>. Consumida<br>0,0000<br>0,0000           | Relatórios<br>ol. Adesão Externa<br>Saldo disponív<br>5,00<br>0,00         | Indexaçã<br>Transfer<br>rel Percen<br>00            | • Mov<br>• encias<br>• tual Con:<br>• 0,00<br>• 0,00 | vimentações<br>Quotas<br>sur Si<br>00 Dis<br>00 En           | Deorrência<br>Deorrência<br>Exp<br>ituação<br>eponível<br>cerrado        | sso Administ<br>s Penali<br>pandir In<br>Quota In | rativo<br>dades<br>norimir<br>icial Prev<br>8,0000<br>2,0000           |
| Anexos<br>Dados da Ata<br>Dados da Ata<br>0002.050<br>• SMAR<br>• BM-D                                                                                                    | Histórico<br>Histórico<br>Itens<br>Itens<br>Item/Unida<br>08.000370 -<br>RH - DEADM/<br>S - HBM-SM | Contratos<br>Unidades Partici<br>de Participante<br>REFIL P/CARIM<br>/SARH - DEADM<br>- HOSPITAL D/ | Requisiçõ<br>ipantes  <br>e<br>BO PT CAF<br>I/SARH<br>A BRIGADA | es de Consumo<br>Sol. Adesão Intern<br>Quota To<br>R.A. 8.<br>2.<br>M. 2. | Publicaçõe<br>a Sol. Qu<br>tal Qtd<br>0000<br>0000 | Aditivos<br>Iota Extra S<br>. Consumida<br>0,0000<br>0,0000<br>0,0000 | Relatórios<br>ol. Adesão Externa<br>Saldo disponív<br>5,00<br>0,00<br>1,00 | Indexaçã<br>Transfer<br>el Percer<br>00<br>00<br>00 | Mov<br>rências<br>tual Con:<br>0,00<br>0,00<br>0,00  | rimentações<br>Quotas<br>Sur Si<br>00 Dis<br>00 En<br>00 Dis | Proce<br>Ocorrência<br>Exp<br>ituação<br>oponível<br>cerrado<br>oponível | sso Administ<br>s Penali<br>Dandir In<br>Quota In | rativo<br>dades<br>nprimir<br>icial Prev<br>8,0000<br>2,0000<br>2,0000 |

**OBS:** Caso necessário visualizar todas as informações das quotas, clicar no botão "Expandir".

# 2- MÓDULO REQUISIÇÕES ELETRÔNICAS:

Para inserir uma requisição de consumo de ARP, o operador deve acessar:

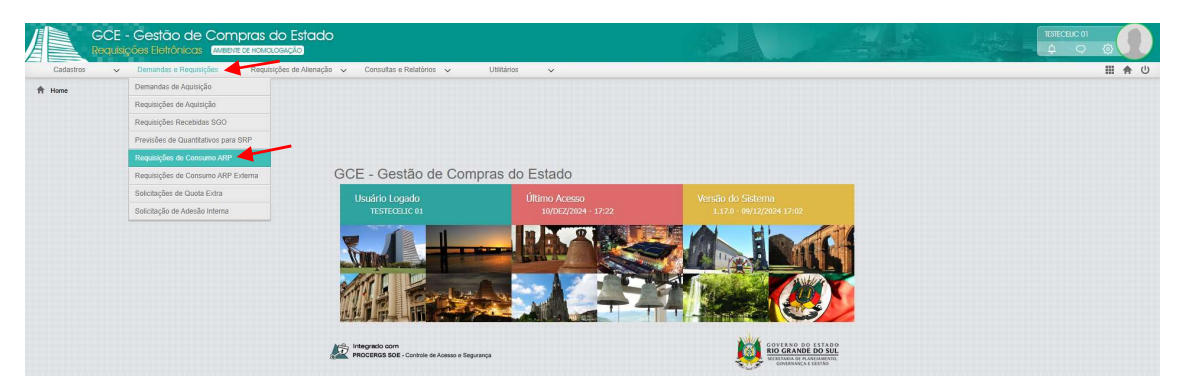

#### Clicar em "Incluir":

| GC                 | CE - Gestão de<br>uisições Eletrônica |                    | is do Estado                                                        |                                   |    |                                           |                      |                                    |         |                                     | 1942                  | isteceuc ol<br>4 🗢 🕸 🚺  |
|--------------------|---------------------------------------|--------------------|---------------------------------------------------------------------|-----------------------------------|----|-------------------------------------------|----------------------|------------------------------------|---------|-------------------------------------|-----------------------|-------------------------|
| Cadastros          | ✓ Demandas e Requi                    | isições 🗸 Re       | iquisições de Alienação 🐱 🛛 Consult                                 | tas e Relatórios 🗸 🗸              | U  | tillários 🗸                               |                      |                                    |         |                                     |                       | III 合 (U                |
| A Home > Demand    | as e Requisições > Requisiç           | ções de Consumo AR | p                                                                   |                                   |    |                                           |                      |                                    |         | Inserin                             | novo registro         |                         |
| Requisições o      | de Consumo ARP                        |                    |                                                                     |                                   |    |                                           |                      |                                    |         |                                     | Incluir Abrir Excluir | Imprimir Eiffrar Voltar |
| Nº da Requisição 👙 | Data da Requisição 👙                  | Exercício 🗘        | Unidade Solicitante                                                 | Solicitante                       | \$ | Órgão/UO/UE do FPE                        | CPF/CNPJ Forncedor 👙 | Razão Social 🔅                     | Nº Ata  | Situação                            | Data da Situação 🚽    | Operador Atual 👙        |
| 48664              | 10/12/2024 16:49                      | 2024               | SPGG - CELIC - SUBSEC. DA<br>ADMINISTRAÇÃO CENTRAL DE<br>LICITAÇÕES | PAULO ROBERTO<br>SBARAINI LUNARDI |    | 13.01.001 - GABINETE E ORGAOS<br>CENTRAIS | 88.905.641/0001-36   | INDUSTRIAL<br>MADEIREIRA OTTO LTDA | 18/2024 | Enviada para FPE                    | 10/12/2024 16:50      | Î                       |
| 48662              | 10/12/2024 16:20                      | 2024               | SPGG - CELIC - SUBSEC. DA<br>ADMINISTRAÇÃO CENTRAL DE<br>LICITAÇÕES | ILETE KUHN                        |    | 13.01.001 - GABINETE E ORGAOS<br>CENTRAIS | 88.905.641/0001-36   | INDUSTRIAL<br>MADEIREIRA OTTO LIDA | 18/2024 | Aguardando Canc.<br>de quota na Ata | 10/12/2024 16:29      |                         |

#### Selecionar a ata na 9:

| Req.:            | Data:                                          | Unidade Organizaciona   | al:*             | Usuário Solicitante: | Valor Total (R\$): | Situação:           |
|------------------|------------------------------------------------|-------------------------|------------------|----------------------|--------------------|---------------------|
|                  | 10/12/2024 17:37:5                             | 1 SPGG - CELIC - SUB    | SEC. DA ADMINI   | TESTECELIC 01        |                    | Em Elaboração       |
| ARP:*            | Órgão/                                         | JO/UE do FPE:* 🚯        |                  |                      |                    | Tipo de Requisição: |
|                  | ٩ 🗌                                            |                         |                  |                      | ₹                  | CONSUMO DE ATA      |
| ados da R<br>Dad | Requisição Itens Solicita<br>Ios da Requisição | dos Anexos Cancelamento | os Movimentações | Histórico            |                    |                     |
| CPF/CNP          | J Fornecedor:                                  | Código Credor:          | Razão Social     | :                    |                    |                     |
|                  |                                                |                         |                  |                      |                    |                     |

## Selecionar a ata desejada e clicar em "Ok":

|   | Pesquis | a de ARP        |                  |                                                                                                    |          | Ok <u>F</u> iltrar Fecha                                                  | ar |
|---|---------|-----------------|------------------|----------------------------------------------------------------------------------------------------|----------|---------------------------------------------------------------------------|----|
|   | N° ARP  | Início Vigência | Término Vigência | Objeto                                                                                                    | Situação | Unidade Gestora                                                           |    |
|   | 18/2024 | 09/12/2024      | 09/12/2025       | AQUISIÇÃO DE BENS DA(S) FAMÍLIA(S): 0002-<br>EQUIPAMENTOS/MATERIAIS<br>P/ESCRITORIO/ESCOLA/ARTES PLASTICAS;                                               | Vigente  | SPGG - CELIC -<br>SUBSEC. DA<br>ADMINISTRAÇÃO<br>CENTRAL DE<br>LICITAÇÕES | *  |
| - | 13/2024 | 27/09/2024      | 24/07/2025       | AQUISIÇÃO DE BENS DA(S) FAMÍLIA(S): 0002-<br>EQUIPAMENTOS/MATERIAIS<br>P/ESCRITORIO/ESCOLA/ARTES PLASTICAS;0830-<br>EQUIPAMENTOS/MATERIAIS P/LABORATORIO; | Vigente  | SPGG - CELIC -<br>SUBSEC. DA<br>ADMINISTRAÇÃO<br>CENTRAL DE<br>LICITAÇÕES |    |

## Preencher os campos obrigatórios (\*) e "Gravar":

| 📙 Requisi    | ição de Co          | onsumo ARP        |                   |                                        |               |                                       |                    | Gravar Fech                |
|--------------|---------------------|-------------------|-------------------|----------------------------------------|---------------|---------------------------------------|--------------------|----------------------------|
| Nº Req.:     | Data:               | 024 17:37:51      | Unidade<br>SPGG - | • Organizacional:*<br>• CELIC - SUBSEC | . DA ADMINI   | Usuário Solicitante:<br>TESTECELIC 01 | Valor Total (R\$): | Situação:<br>Em Elaboração |
| Nº ARP:*     |                     | Órgão/UO/UE       | do FPE:*          | 0                                      |               |                                       |                    | Tipo de Requisição:        |
| 13/2024      | Q                   | 13.1.1 - GAE      | BINETE E          | ORGAOS CENTR                           | AIS           |                                       | ₹                  | CONSUMO DE ATA             |
| Dados da Ree | quisição            | ltens Solicitados | Anexos            | Cancelamentos                          | Movimentações | Histórico                             |                    |                            |
| CPF/CNPJ     | Fornecedor:<br>88.9 | 05.641/0001-36    | Código<br>117993  | Credor:<br>307                         | Razão Social: | MADEREIRA OTTO                        |                    | í                          |
| Req. Regio   | nalizada:<br>V      | Unidade de        | Regionalia        | zação:                                 | Nº Compra:    |                                       | N° Processo:       | Sistema:                   |

#### Confirmar a mensagem:

Os campos Destinação, Unidade Organizacional, Ôrgão/UO/UE do FPE, N° ARP, Ano de Fornecimento e Mês de Fornecimento serão bloqueados apôs o salvamento do registro em virtude das dependências que estes campos provocam na configuração da requisição. Incluir os itens solicitados:

| 48665        | Data:     Unidade Organizacional: *     Usuário Solicitante:     Valor Total (R\$):       3665     10/12/2024 17:48:20     SPGG - CELIC - SUBSEC. DA ADMINI:     TESTECELIC 01     Image: Comparison of the second second secon |                                          |                |                     |           |                       |                 |  |  |  |  |
|--------------|----------------------------------------------------------------------------------------------------|------------------------------------------|----------------|---------------------|-----------|-----------------------|-----------------|--|--|--|--|
| • ARP:*      | Órgão/UO/U<br>/2024 Q 13.1.1 - GA                                                                                                    | E do FPE:" ()<br>BINETE E ORGAOS CENTRAI | s              |                     | matrice   | Tipo de Requis        | ição:<br>EATA ▼ |  |  |  |  |
| Dados da Rec | Solicitados                                                                                                    | Demandas Anexos Cano                     | celamentos Con | npras Movimentações | Historico | Incluir Abrir Excluir | Filtrar         |  |  |  |  |

Digitar o Cód. GCE ou buscar na ۹ e preencher a quantidade solicitada. Clicar em "Gravar" e em "Fechar":

| Item Solicitado           |                            |                          |                           |                      | Gravar Fechar                 |
|---------------------------|----------------------------|--------------------------|---------------------------|----------------------|-------------------------------|
| Cód. GCE/CST:*            | Nome Modificador:*         |                          | ~                         | Unid. Med.:          | Situação:                     |
| 0002.0508.000370          | REFIL P/CARIMBO PT CA      | R AUTOENT NYKON PRINT 30 | 12 Q दि                   | un                   | Em Elaboração                 |
| Previsão de Consumo:      | Destinação: *              | Mês/Ano Atualização:     | Valor Unitário (R\$   %): | Valo                 | or Unitário Indexado (R\$):   |
| Total                     | CONSUMO 🔍                  |                          |                           | 1,2200               | 0,00                          |
| Marca/Modelo:             |                            |                          |                           |                      |                               |
| Qtd Solicitada (inicial): | Qtd Disponível no Período: | Qtd. Total Solicitada: * | Qtd. Cancelada:           | Qtd. Total (-) Cance | elamentos: Valor Total (R\$): |
| Local Entrena:*           | Código Local:*             |                          | Nome Local:*              |                      | 10                            |
| Único 💎                   | 15001                      |                          | ALMOXARIFADO CENTR        | AL SMARH             | ٩                             |
| Almoxarifado              | arifado por UO             | Unidade de Medida Almox  | arifado 🔶 Saldo Dieponi   | val na Data da Cons  | ulta 🔶 Consumo Mensal Último  |
| Ulgao - UU                |                            | Unidade de Medida Almox  | Saido Disponi             | ver ha Data de Consi | uita - Consumo Mensal Ultimo  |
|                           |                            |                          |                           |                      |                               |

## Clicar em "Bloquear Consumo Ata":

| Requisiçã          | ão de (                                       | Consumo ARP       | 0                     | 0                         |                      |          |                       | Gravar       | quisição Bloquear Co |                |          | nsumo Ata | Fecha             |          |
|--------------------|-----------------------------------------------|-------------------|-----------------------|---------------------------|----------------------|----------|-----------------------|--------------|----------------------|----------------|----------|-----------|-------------------|----------|
| N° Req. :<br>48665 | Data:                                         | /2024 17:48:20    | Unidade O<br>SPGG - C | rganizacion<br>ELIC - SUE | nal:*<br>BSEC. DA AD | MINE     | Usuário So<br>TESTECE | ELIC 01      | Valor Tot            | al (R\$):<br>1 | 2,2000   | Situ      | ação:<br>Em Elabo | ração    |
| Nº ARP:*           | RP:* Órgão/UO/UE do FPE:* 🚯                   |                   |                       |                           |                      |          |                       |              |                      |                |          | Tipo      | de Requisi        | ção:     |
| 13/2               | 13/2024 Q 13.1.1 - GABINETE E ORGAOS CENTRAIS |                   |                       |                           |                      |          |                       |              |                      |                |          | COL       | CONSUMO DE ATA    |          |
| Dados da Requ      | uisição                                       | Itens Solicitados | Demandas              | Anexos                    | Cancelamen           | itos Con | npras M               | ovimentações | Histórico            |                |          |           |                   |          |
| Itens S            | Solicitad                                     | los               |                       |                           |                      |          |                       |              |                      |                | ncluir   | Abrir     | Excluir           | Filtrar  |
| Cód. GCI           | E 🔺                                           | Cód. CST 🌲        | Nom                   | e Modifica                | dor ‡                | Qtd. So  | licitada 🌲            | Valor Unitá  | rio (R\$/%)          | Valor U        | Initário | Indexa    | do (R\$)          | Valor To |
| 0002.0508.00       | 00370                                         |                   | REFIL P/C/<br>AUTOENT | ARIMBO PI<br>NYKON PF     | T CAR<br>RINT 302    |          | 10,00                 |              | 1,2200               |                |          |           | 0,00              |          |

#### Confirmar a mensagem:

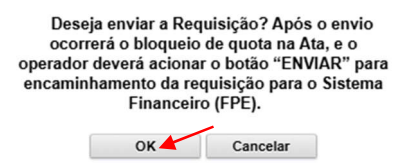

Após o requisitante clicar em "Enviar", confirmar o envio da requisição ao FPE:

| Requisi            | ição de C                            | onsumo ARP        | 0                       |                          |                                       |                                        |                            |                                      | Relatóri    | io Requisição      | Enviar        | Cancelar               | Fechar      |
|--------------------|--------------------------------------|-------------------|-------------------------|--------------------------|---------------------------------------|----------------------------------------|----------------------------|--------------------------------------|-------------|--------------------|---------------|------------------------|-------------|
| Nº Req. :<br>48665 | Data:                                | 2024 17:48:20     | Unidade Or<br>SPGG - CE | ganizacior<br>ELIC - SUE | al:*<br>SEC. DA ADI                   | Us<br>MINI: T                          | suário S<br>ESTEC          | olicitante:<br>ELIC 01               | Valor To    | tal (R\$):<br>1,22 | Situ<br>00 Ap | uação:<br>propriado pe | lo Requisit |
| Nº ARP:*           | ARP:* Órgão/UO/UE do FPE:* O Tipo de |                   |                         |                          |                                       |                                        |                            |                                      |             |                    |               |                        |             |
| 13                 | 3/2024 Q                             | 13.1.1 - GAI      | BINETE E OR             | GAOS CE                  | NTRAIS                                |                                        |                            |                                      |             |                    | CO            | NSUMO DE               | E ATA 🔻     |
| Dados da Re        | equisição                            | Itens Solicitados | Demandas                | Anexos                   | Cancelament                           | tos Comp                               | ras N                      | lovimentações                        | Histórico   |                    |               |                        |             |
| III Itens          |                                      |                   |                         |                          |                                       |                                        |                            |                                      |             |                    |               |                        |             |
| Cód. G             | CE 🔺                                 | Cód. C ST 🍦       | Nome                    | Modifica                 | dor 🌲                                 | Qtd. Solic                             | citada 🌻                   | Valor Unitá                          | rio (R\$/%) | Valor Unitá        | rio Indexa    | do (R\$)               | Valor Te    |
| 0002.0508          | .000370                              |                   | REFIL P/CA<br>AUTOENT N | Ap<br>req                | Desej<br>ós o envio o<br>uisição para | a enviar a<br>correrá o e<br>o Sistema | Requis<br>encami<br>Financ | ição?<br>nhamento da<br>ceiro (FPE). | 1,2200      |                    |               | 0,00                   |             |
|                    |                                      |                   |                         |                          | 0                                     | к                                      | Cancel                     | ar                                   |             |                    |               |                        |             |

# Situação da requisição:

| Requisição de Consumo ARP                                                                                                    |                        |                |                                 |               |               |                      | Relatório Requisiç            | ão Cancelar         | Fechar |
|----------------------------------------------------------------------------------------------------|------------------------|----------------|---------------------------------|---------------|---------------|----------------------|-------------------------------|---------------------|--------|
| N° Req. :         Data:         Unidade Organizacional:*           48665         10/12/2024 17:48:20         SPGG - CELIC - SUBSEC. |                        | . DA ADMINI    | Usuário Solicitante: Valor Tota |               |               | tal (R\$):<br>1,2200 | Situação:<br>Enviada para FPE |                     |        |
| N° ARP:* Órgão/UO/UE do FPE:* 🚯                                                                                                    |                        |                |                                 |               |               |                      |                               | Tipo de Requisição: |        |
| 13/2024 Q 13.1.1 - GABINETE E ORGAOS CENTRAIS                                                                                       |                        |                |                                 |               |               |                      | ₹)                            | CONSUMO DE ATA 🤝    |        |
| Dados da Requisição Itens                                                                                                    | s Solicitados Demandas | Anexos Ca      | ncelamentos                     | Compras       | Movimentações | Histórico            |                               |                     |        |
| CPF/CNPJ Fornecedor:                                                                                                    | Código (               | Código Credor: |                                 | Razão Social: |               |                      |                               |                     | ۲      |
| 88.905.641/0001-36 11799307                                                                                                    |                        |                | INDUSTRIAL MADEREIRA OTTO       |               |               |                      |                               |                     |        |
| Req. Regionalizada: Unidade de Regionalização:                                                                                      |                        | ção:           | N° Compra:                      |               | Nº Processo:  |                      | Sister                        | ma:                 |        |
| NAO V                                                                                                    |                        |                |                                 |               | 5540          |                      | 115165.14.                    | 00/11.7             |        |

Por fim, o financeiro do órgão deve atender à solicitação no sistema FPE.